## **Student Orientation - ICT**

#### ICT Dept icthelpdesk@mic.ul.ie

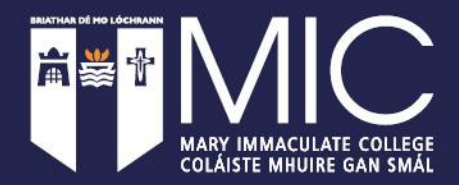

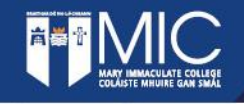

## Accessing MIC Online Enrolment Portal

Type in the address bar of your browser: <u>https://register.mic.ul.ie</u> Click on 'Sign in'

Enter your <u>StudentNumber@micstudent.mic.ul.ie</u> and password from the enrollment email.

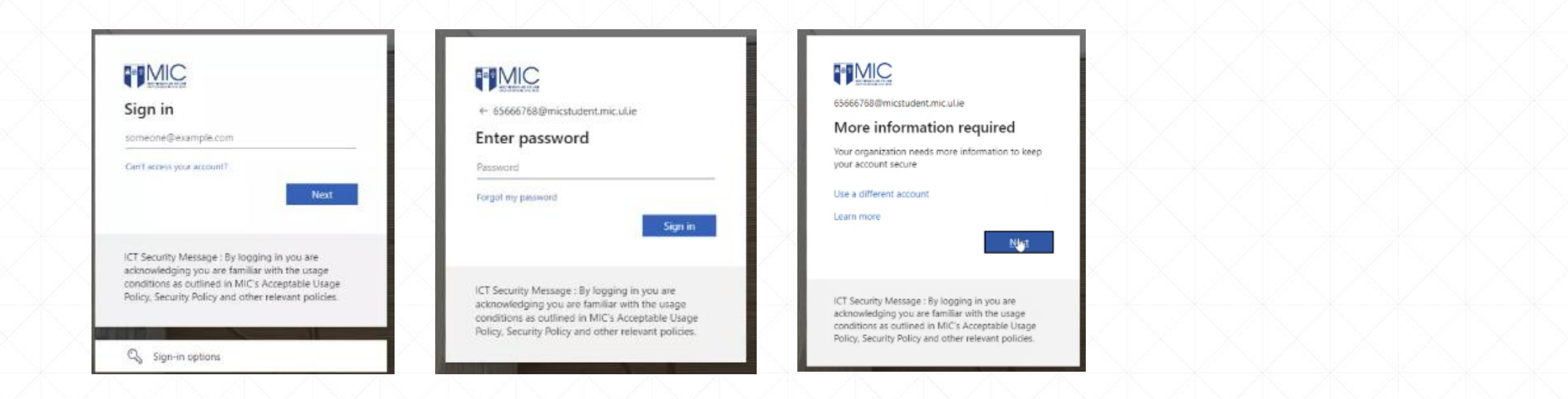

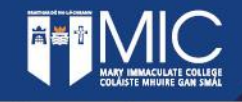

## Setup for the Microsoft Authenticator

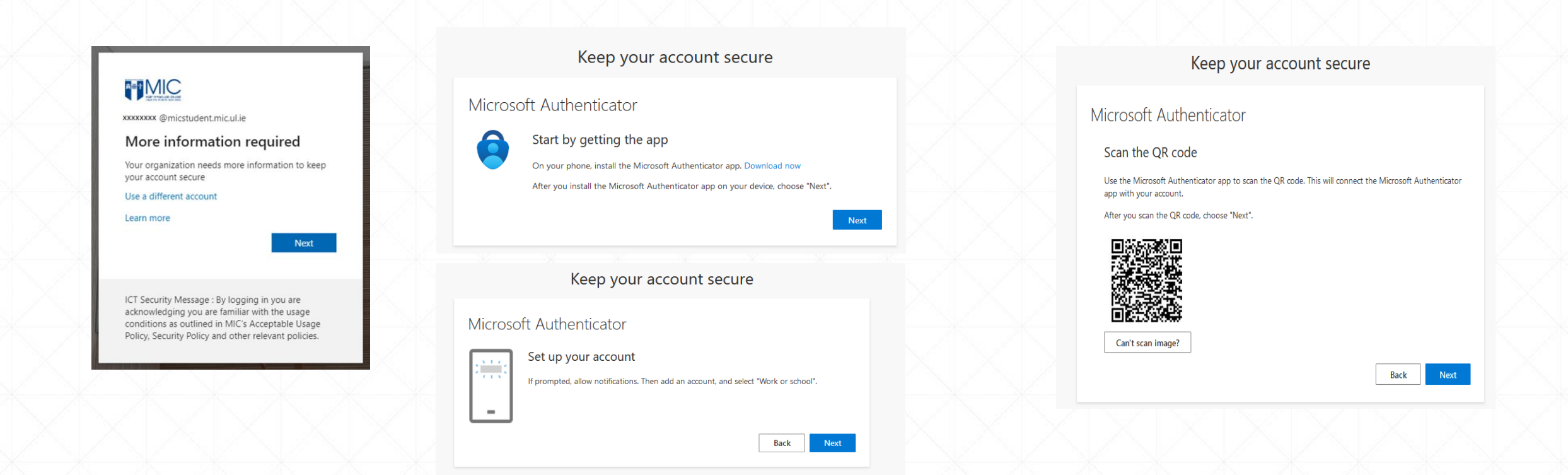

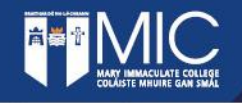

## Multi Factor Authentication

FYI –

In order to access Mary Immaculate College online utilities use Multi Factor Authentication.

For more information on how to use MFA please view the following video <u>https://www.youtube.com/watch?v=JCFAoMPFq-Q</u>

iPhone Appstore link: https://apps.apple.com/us/app/microsoft-authenticator/id983156458

Android Play store link: <u>https://play.google.com/store/apps/details?id=com.azure.authenticator&hl=en\_US</u>

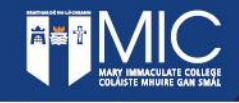

## Setup for the Microsoft Authenticator

| Keep your account secure                                                                                                    | Keen your account secure |
|----------------------------------------------------------------------------------------------------|--------------------------|
| Microsoft Authenticator          Let's try it out         Approve the notification we're sending to your app by entering the number shown below.         56         Back       Next | Microsoft Authenticator  |
|                                                                                                    |                          |

#### Keep your account secure

#### Success!

Great job! You have successfully set up your security info. Choose "Done" to continue signing in. **Default sign-in method:** Microsoft Authenticator - notification

Microsoft Authenticator

Back

Next

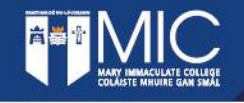

### Password reset required

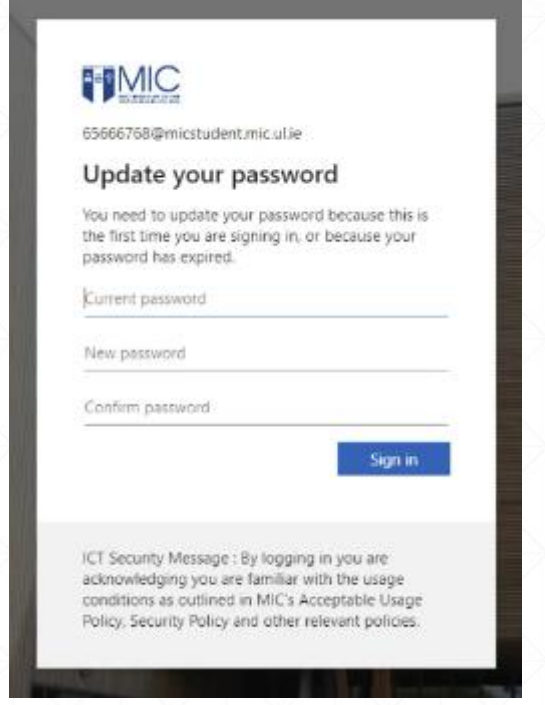

MIC has a password policy in place as part of the effort to protect our corporate network and data. Passwords must be at least 8 characters long. They must be complex, which means they need to include at least 3 of the following: A capital letter A small letter A number A special character You cannot use an iteration of a previous password You cannot reuse any of your previous 4 passwords

If you have any queries on the above, please email icthelpdesk@mic.ul.ie

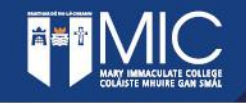

## Accessing MIC Online Enrolment Portal

You have now successfully log on to the MIC Online Enrolment Portal

|                                                                                         |                            |                                          |                           | DLog Off                 |   |
|-----------------------------------------------------------------------------------------|----------------------------|------------------------------------------|---------------------------|--------------------------|---|
| Jane, welcome to N                                                                      | Varv Immacul               | ate College                              |                           |                          |   |
| Here you will be able to:                                                               |                            |                                          |                           |                          |   |
| <ul> <li>First year Students can com<br/>visible)</li> </ul>                            | plete their course enroln  | nent in the My Enrolment                 | section (once enrolled th | is tab will no longer be |   |
| Pay your fees and view your     Pagister your module selection                          | transactions in the My F   | ees section<br>star in the My Madula Por | listration costion        |                          |   |
| <ul> <li>Register your module selection</li> <li>View your end of semester e</li> </ul> | exam results in the My Re  | esults section                           | stration section          |                          |   |
| • View your student record de                                                           | tails in the My Details se |                                          |                           |                          |   |
| <ul> <li>Students who are asked to c</li> </ul>                                         | omplete their attendanc    | e can do so by clicking the              | e My Attendance button b  |                          |   |
|                                                                                         |                            |                                          |                           |                          |   |
|                                                                                         |                            |                                          |                           |                          |   |
| My Details                                                                              | My Results                 | My Modules                               | My Fees                   | My Tasks                 |   |
| My Details                                                                              | My Results                 | My Modules<br>My Resits                  | My Fees                   | My Tasks                 |   |
| My Details                                                                              | My Results                 | My Modules<br>My Resits                  | My Fees                   | My Tasks                 | Ć |
| My Details                                                                              | My Results                 | My Modules<br>My Resits                  | My Fees                   | My Tasks                 | Ì |
| My Details                                                                              | My Results                 | My Modules<br>My Resits                  | My Fees                   | My Tasks                 | ľ |

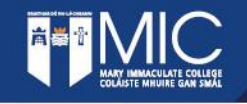

## Accessing Office 365 (Student Email)

Type in the address bar of your browser: <u>https://office.com</u> Click on 'Sign in'

Enter your <u>StudentNumber@micstudent.mic.ul.ie</u> and password if requested.

|  |  | ← C D D https://www.office.com                                                                                                    | • |
|--|--|----------------------------------------------------------------------------------------------------|---|
|  |  | We use optional cookies to improve your experience on our websites, such as through social media connections, and to display personalized advertising based on your online activity. If you reject optional cookies, only cookies necessary to provide you the services will be used. You may change your selection by clicking "Manage Cookies" at the bottom of the page. <u>Privacy</u> Accept Reject Manage cookies and the service of the page. <u>Privacy</u> Accept Reject Manage cookies and the service of the page. <u>Privacy</u> Accept Reject Manage Cookies and the service of the page. <u>Privacy</u> Accept Reject Manage Cookies and the page Accept Reject Manage Cookies and the page Accept Reject Manage Cookies and the page Accept Reject Manage Cookies and the page Accept R |   |
|  |  | Microsoft Microsoft 365 Products v Resources v Templates Support My account Buy now                                                                                                    |   |
|  |  | Introducing Microsoft Copilot: Meet your everyday AI companion for work and life. Learn more >                                                                                                    |   |
|  |  |                                                                                                    |   |
|  |  | Office is now Microsoft 365                                                                                                    |   |
|  |  | The all-new Microsoft 365 lets you create, share and collaborate<br>all in one place with your favorite apps                                                                                                    |   |
|  |  | Sign in Get Microsoft 365                                                                                                    |   |
|  |  | Sign up for the free version of Microsoft 365 >                                                                                                    |   |
|  |  |                                                                                                    |   |
|  |  | III Microsoft Sag                                                                                                    |   |
|  |  | Welcome to Microsoft 365                                                                                                    |   |

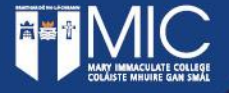

## Office 365 applications – download on your own device

 You can download and install for free Microsoft Office 365 to your device. Click on the "Install and more" icon (top right-hand corner), select 'Install Microsoft 365 apps" and follow the instructions on the screen.

|                              | Microsoft 365                                                         |                                     | 🙂 🛱 🍪 ? (нб                                                                                                    |  |
|------------------------------|-----------------------------------------------------------------------|-------------------------------------|----------------------------------------------------------------------------------------------------|--|
| Home<br>Create<br>My Content | Welcome to Microsoft 365, Helena                                      |                                     | Install and more ~  Install Microsoft 365 apps Install Word, Excel, PowerPoint, and more.                                                                                                    |  |
| Feed<br>Apps<br>Outlook      | Introducing Microsoft Feed       ×       ed       ☆ Favorites       + | Get started Create new Explore apps | Explore your Apps<br>Access your favorite apps and do more on<br>the web.<br>Install the Microsoft 365 mobile<br>app<br>Take your productivity on the go with our<br>free IOS and Android app. |  |
| Word                         | Discover and learn about people and interests relevant at work.       | Mar 28                              | You recently opened this                                                                                                    |  |
| Excel                        | 1 of 2 Next                                                           | Mar 28                              | 🖉 You edited this                                                                                                    |  |
| PowerPoint                   | Drawing1                                                              | Mar 12                              | 🖉 You edited this                                                                                                    |  |
| OneNote                      | Drawing - Copy                                                        | Mar 11                              |                                                                                                    |  |
|                              | Drawing                                                               | Mar 11                              | 🖉 You edited this                                                                                                    |  |

See all My Content 🔶

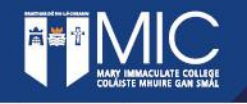

## Office 365 – download on your own device

Please note :

- This subscription will be valid for the duration of your Student account being active. When you graduate access to your MIC account and other online services associated with your MIC account will cease.
- If you have downloaded and installed Office 365 Apps, this application will enter a reducedfunctionality mode after this time. You will be able to view documents, but you will not be able to edit or create new documents.

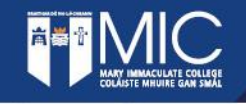

You will need to have accessed your student email in order to access Moodle. Open a new tab or reopen the browser and enter the url <u>https://moodle.mic.ul.ie</u> If you Google Moodle MIC please ensure the url link is the same as above not one for another institution

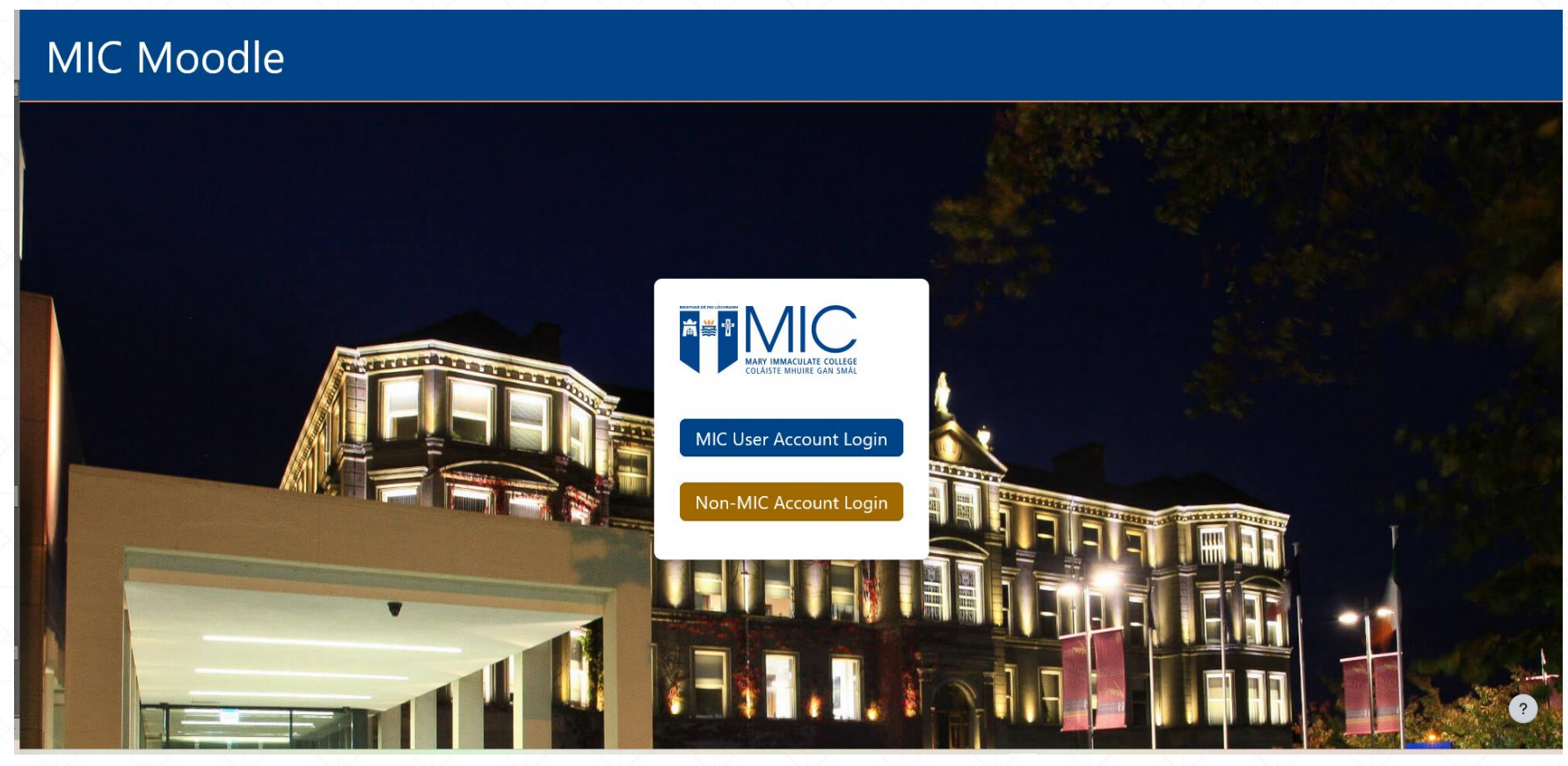

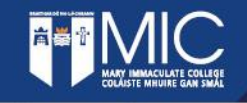

Click on 'MIC User Account Login'

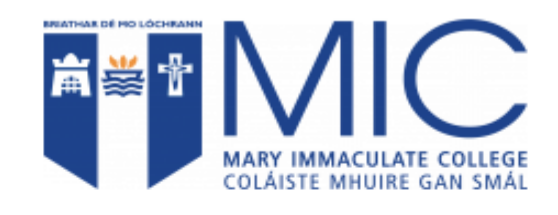

MIC User Account Login

Non-MIC Account Login

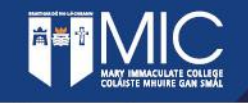

You might be asked to sign-in using your student email and password. And asked for Multi Factor Authentication (MFA), for example -

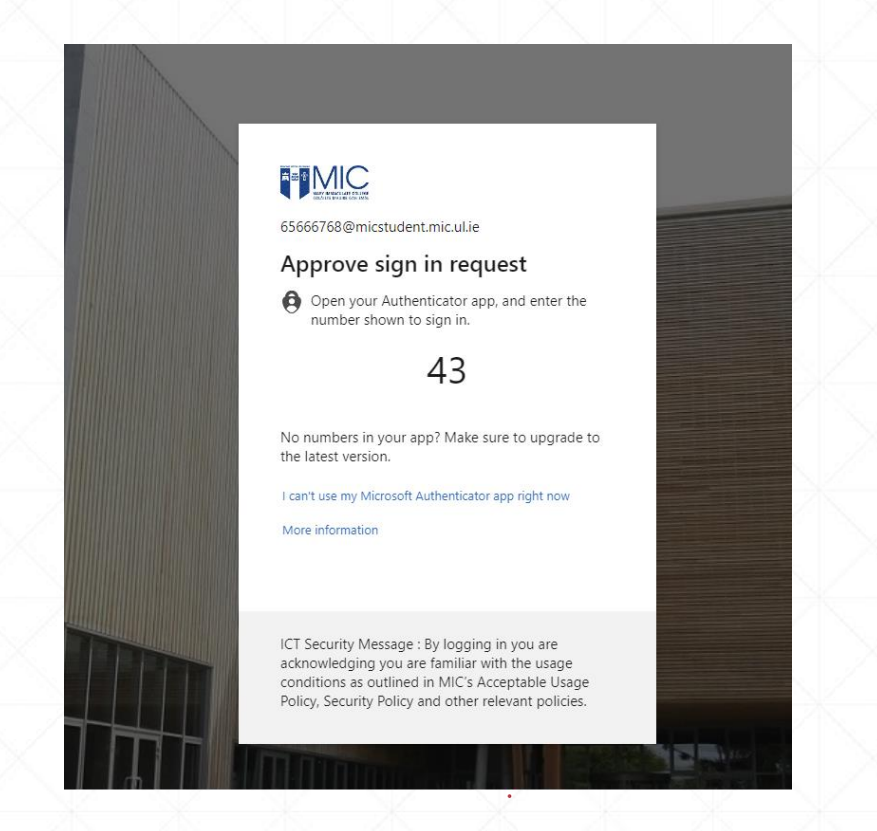

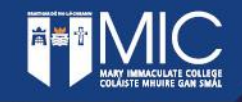

| My courses My search Moodle Spac                             | es × MIC Support ×                                                                        | <b>≜ ● H</b> G ~ |
|--------------------------------------------------------------|-------------------------------------------------------------------------------------------|------------------|
|                                                              | Welcome, Ministrative 4                                                                   |                  |
|                                                              | In progress ~ Search Sort by course name ~                                                |                  |
|                                                              | No courses                                                                                |                  |
|                                                              |                                                                                           |                  |
|                                                              |                                                                                           |                  |
|                                                              |                                                                                           |                  |
|                                                              |                                                                                           |                  |
| MIC Moodle 2024   Accessibility Statement 🗹   Information Co | mpliance 🕝 including the MIC Student Data Protection Privacy Notice   Academic Policies 🕑 |                  |
| MIC Student Information, Guides and Support                  |                                                                                           | ?                |

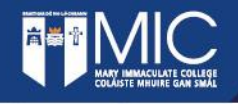

### **Important Information**

Passwords expire every 90 days. If you enter your password incorrectly 5 times (consecutively) your account will be locked for 15 minutes. All communication with MIC should be done so using your Micstudent Email Address.

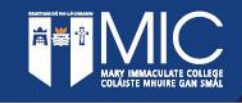

## Links to note:

Reset Password: <u>https://adconnect.mic.ul.ie</u>

Forgotten password : <u>https://passwordreset.microsoftonline.com</u>

Student Email/Office 365: <u>https://office.com</u>

Moodle: <u>https://moodle.mic.ul.ie</u>

For ICT assistance –

Email: <u>icthelpdesk@mic.ul.ie</u>

Self service: <a href="https://servicedesk-mic.ivanticloud.com/">https://servicedesk-mic.ivanticloud.com/</a>

Telephone : 061-774777

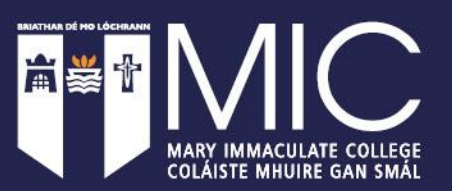

# THANK YOU